## **OBS Studio**

Sito: https://obsproject.com/

Download: https://obsproject.com/download

Wiki: https://obsproject.com/wiki/

Open Broadcaster Software (da ora in avanti OBS) è una suite software gratuita e open source per la registrazione audio/video e la trasmissione in diretta.

OBS verrà utilizzato dal docente designato alla realizzazione dei contenuti destinati alla Formazione Continua degli AA.SS., contenuti che saranno successivamente pubblicati sulla piattaforma dedicata alla Formazione Continua.

Per prima cosa collegarsi al link di download, scaricarsi il file di installazione scegliendo il sistema operativo adatto ed installare il programma (a seconda del browser internet utilizzato si potrà scegliere dove salvare il file e se eseguirlo dopo averlo scaricato oppure in un secondo momento). Durante l'installazione confermare tutte le scelte consigliate proposte dal programma.

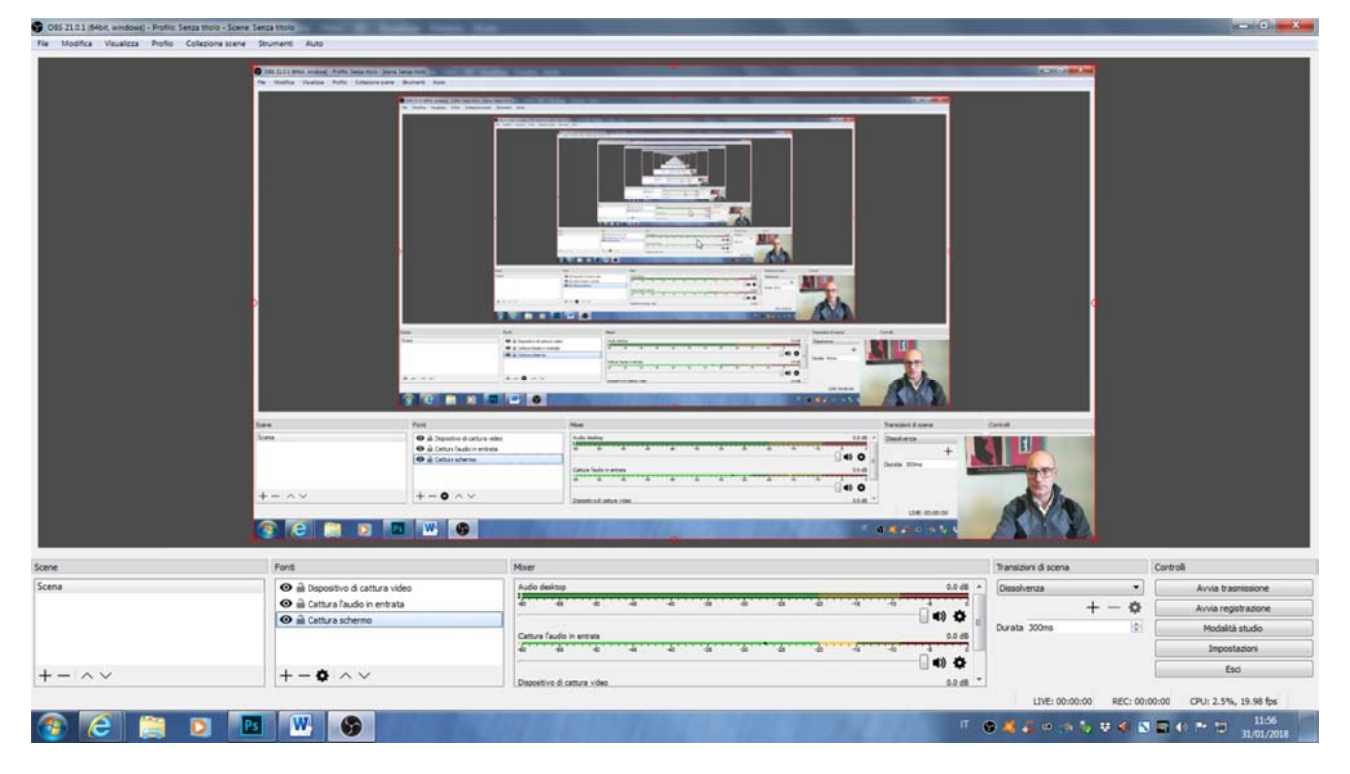

Dopo avere fatto l'installazione si aprirà il programma che avrà questo aspetto:

A questo punto passiamo alla configurazione vera e propria del programma al fine di registrare il desktop (per la visualizzazione di slide, pdf, documenti etc.), il docente e l'audio del docente.

Per prima cosa bisogna designare le fonti di acquisizione come descritto nella prossima figura:

| Fonti                            | Mix |
|----------------------------------|-----|
| 👁 🗎 Dispositivo di cattura video | A   |
| 👁 🗎 Cattura l'audio in entrata   | -60 |
| 👁 🗎 Cattura schermo              |     |
|                                  | C   |
|                                  | -60 |
| +-•                              |     |
| +-•                              |     |

Qualora queste voci non comparissero all'interno della finestra (la seconda in basso partendo da sinistra), non bisogna far altro che cliccare sul tasto "+" ed aggiungere quella di interesse. Ad esempio aggiungere la voce "cattura l'audio in uscita". Si consiglia – a seconda del dispositivo audio/video di cattura usato – di effettuare delle prove al fine di trovare la combinazioni di voci necessaria alla realizzazione della lezione.

Passiamo ora alla configurazione delle impostazioni.

Per accedere seguire il percorso dal menu in alto a sinistra File →Impostazioni.

La prima voce è "Generale". Cambiare semplicemente la lingua se già non impostata su Italiano:

| Generale                |                                    |                                                      |
|-------------------------|------------------------------------|------------------------------------------------------|
|                         | Lingua Italiano                    |                                                      |
|                         | Tema Default                       |                                                      |
| 2                       | Controlla aggiornamenti auto       | maticamente all'avvio                                |
|                         | 🔲 Apri finestra statistiche all'av | vio                                                  |
| Output                  |                                    |                                                      |
|                         | Chiedi conferma quando si an       | ivia una trasmissione                                |
|                         | Chiedi conferma quando si te       | rmina una diretta                                    |
|                         | Registra automaticamente qu        | uando si trasmette                                   |
|                         | Continua a registrare quando       | a trasmissione si interrompe                         |
|                         | Avvia automaticamente il but       | fer di riproduzione durante la trasmissione          |
|                         | Mantieni II buffer di riproduzio   | une attiva quando la trasmissione si interrompe      |
| Allineamento Snapping S | ce ma a second                     |                                                      |
|                         | Abilita                            |                                                      |
| Sen                     | tà Snap 10,0                       |                                                      |
|                         | Snap source nei bordi dello so     | chermo                                               |
|                         | Snap sources ad altre source       | 5                                                    |
|                         | Snap source al centro orizzor      | itale e verticale                                    |
| Proiettori              | -                                  |                                                      |
|                         | Nascondi cursore sopra proie       | ttori                                                |
|                         | Rendono i proiettori sempre i      | n primo piano                                        |
|                         | Salva i proiettori all'uscita      |                                                      |
| Vassoio di sistema      | THE ALL BA                         |                                                      |
|                         | Abilita                            | -                                                    |
|                         | Minimizza all'area di notifica a   | Ravvio                                               |
|                         | Minimizza sempre nel vassolo       | di sistema invece che nella barra delle applicazioni |

La seconda voce "Trasmissione" si riferisce allo streaming in diretta su una determinata piattaforma.

Non essendo questo il caso, lasciare le voci così come sono impostate dal programma.

Nella terza voce "Output" sono indicati i parametri su dove salvare il file video e come salvarlo:

|              | Modalità di outruit (Ausonal              | 10                                                               |        |  |
|--------------|-------------------------------------------|------------------------------------------------------------------|--------|--|
| S Generale   |                                           |                                                                  |        |  |
| Trasmissione | Trasmissione Registrazione Audio          | Buffer di replay                                                 |        |  |
| Trasmissione | Tipo Output personalizzato (FFmpeg)       |                                                                  |        |  |
| Output       | Tipo di Output FFmpeg                     | Output su file                                                   | •      |  |
|              | Percorso del file o URL                   | C:/Users/utente_produzione/Desktop/OBS SI                        | foglia |  |
| Audio        |                                           | C Genera il nome del file senza spazi                            |        |  |
|              | Formato Contenitore                       | mp4                                                              | •      |  |
| Video        | Descrizione Formato Contenitore           | MP4 (MPEG-4 Part 14)                                             |        |  |
|              | Impostazioni Muxer (se possibile)         |                                                                  |        |  |
| Scorciatoie  | Bitrate video                             | 2500                                                             | 1      |  |
|              | Intervalio fotogrammi chiave (fotogrammi) | 250                                                              | 0      |  |
| Avanzate     | Riscala uscita 🔽                          | 1920×1080                                                        | ,      |  |
| •            |                                           | Visualizza tutti i codec (anche se potenzialmente incompatibili) |        |  |
|              | Encoder Video                             | lbx264 (Codificatore predefinito)                                |        |  |
|              | Impostazioni codifica video (se presente) |                                                                  |        |  |
|              | Bitrate Audio                             | 160                                                              | 4      |  |
|              | Traccia Audio                             | ① 1 ◎ 2 ◎ 3 ◎ 4 ◎ 5 ◎ 6     ○                                    |        |  |
|              | Encoder Audio                             | aac (Codificatore predefinito)                                   | •      |  |
|              | Impostazioni codifica audio (se presente) |                                                                  |        |  |
|              |                                           |                                                                  |        |  |
|              |                                           |                                                                  |        |  |
|              |                                           |                                                                  |        |  |
|              |                                           |                                                                  |        |  |
|              |                                           |                                                                  |        |  |
|              |                                           |                                                                  |        |  |
| 4            |                                           |                                                                  |        |  |
|              |                                           |                                                                  |        |  |

Dal menu a tendina "Modalità di output" scegliere "avanzate".

Selezionare successivamente il tab "Registrazione" e copiare le impostazioni in figura.

Nel campo "percorso del file" indicare in quale posizione del computer salvare il file video prodotto. Lasciare invariate le voci degli altri tab.

Naturalmente vale sempre l'indicazione di effettuare dei test e di conseguenza modificare le impostazioni dei tab "Registrazione" e "Audio" al fine di ottenere una qualità ottimale.

Nella quarta voce "Audio" sono specificati i settaggi da usare per i dispositivi.

Per la realizzazione di questo piccolo manuale ho utilizzato una webcam con microfono integrato, il che ha portato ad una semplificazione delle scelte nei menu a tendina.

Vale anche qui l'indicazione fatta precedentemente riguardo ai test relativamente all'attrezzatura usata dal singolo docente.

Di solito l'attrezzatura è riconosciuta in automatico dal programma.

•

| postazioni   | and the second second second second second second second second second second second second second second second |                          | E I                |
|--------------|----------------------------------------------------------------------------------------------------|--------------------------|--------------------|
|              |                                                                                                    |                          |                    |
|              | Ratio di campionam                                                                                               | nto 44.1khz              |                    |
| Generale     |                                                                                                    | and Channe               |                    |
|              | ,                                                                                                    | nail (stereo             |                    |
| Trasmissione | Dispositivo audio de                                                                                             | Predefinito              |                    |
| <b>5</b>     | Dispositivo audio desk                                                                                           | pp 2 Disabled            |                    |
| Outrut       | Dispositivo audio mic/aus                                                                                        | ario Disabled            |                    |
| Output       | Disperitive sudie mic/susili                                                                                     | is 2 Displied            |                    |
|              | Dispositivo audio mic/ausilia                                                                                    | lo 2 Disabled            |                    |
| Audio        | Dispositivo audio mic/ausilia                                                                                    | io 3 Disabled            |                    |
|              | Dispositivo di cattura video                                                                                     | Abilita Push-to-mute     |                    |
| Video        |                                                                                                    | itardo Push-to-mute 0 ms | 6                  |
| 5            |                                                                                                    | Abilita Push-to-talk     |                    |
| <b>0</b>     |                                                                                                    | itardo Push-to-talk 0 ms | le le              |
| Scorciatore  | Colt on Party is substa                                                                                          | Ahita Duch-to-mute       |                    |
|              | Cattura l'audio in entrata                                                                                       | itardo Push-to-mute 0 ms | la                 |
| Avanzate     |                                                                                                    | Abilita Push-to-talk     | 1.0                |
| ¥            |                                                                                                    | itardo Push-to-talk 0 ms |                    |
|              |                                                                                                    | Abits Duck to much       |                    |
|              | Audio desktop                                                                                                    | Aplita Push-to-mute      | 14                 |
|              |                                                                                                    | Abilita Push-to-talk     | Le                 |
|              |                                                                                                    | itardo Push-to-talk 0 ms | 0                  |
|              |                                                                                                    |                          | he f               |
|              |                                                                                                    |                          |                    |
|              |                                                                                                    |                          |                    |
|              |                                                                                                    |                          |                    |
|              |                                                                                                    |                          |                    |
|              |                                                                                                    |                          |                    |
|              |                                                                                                    |                          |                    |
|              |                                                                                                    |                          |                    |
|              |                                                                                                    |                          |                    |
|              |                                                                                                    |                          |                    |
|              |                                                                                                    |                          |                    |
|              |                                                                                                    |                          |                    |
|              |                                                                                                    |                          |                    |
| ]            |                                                                                                    |                          |                    |
|              |                                                                                                    |                          | OK Annulla Applica |

Nella quinta voce "Video" va indicata la risoluzione del video: ormai la risoluzione standard è quella 1920x1080.

In ogni caso evitare di scendere sotto 1280x720

| 6 | Impostazi      | ioni         | and the second second second second second second second second second second second second second second second | the second second second second second second second second second second second second second second second se | S X     |
|---|----------------|--------------|----------------------------------------------------------------------------------------------------|----------------------------------------------------------------------------------------------------|---------|
| 1 |                |              |                                                                                                    |                                                                                                    |         |
|   | Z              | Generale     | Risoluzione base (Canvas)                                                                                        | 1920×1080                                                                                                    | -       |
|   | Q              |              | Filtro di rimpicciolmento                                                                                        | 1920X1080                                                                                                    | -       |
|   | $\mathbf{Y}$   | Trasmissione | Valori FPS comuni                                                                                                | 29.97                                                                                                    | -       |
|   | $\bigcirc$     | Output       | ()                                                                                                    |                                                                                                    |         |
|   | Ō.             | Audio        |                                                                                                    | Disabilita Aero                                                                                                 |         |
|   | Ś              | Video        |                                                                                                    |                                                                                                    |         |
|   |                | Scorciatoie  |                                                                                                    |                                                                                                    |         |
|   | ¢ <sub>o</sub> | Avanzate     |                                                                                                    |                                                                                                    |         |
|   |                |              |                                                                                                    |                                                                                                    |         |
|   |                |              |                                                                                                    |                                                                                                    |         |
|   |                |              |                                                                                                    |                                                                                                    |         |
|   |                |              |                                                                                                    |                                                                                                    |         |
|   |                |              |                                                                                                    |                                                                                                    |         |
|   |                |              |                                                                                                    |                                                                                                    |         |
|   |                |              |                                                                                                    |                                                                                                    |         |
|   |                |              |                                                                                                    |                                                                                                    |         |
|   |                |              |                                                                                                    |                                                                                                    |         |
|   |                |              |                                                                                                    |                                                                                                    |         |
|   |                |              |                                                                                                    |                                                                                                    |         |
| 1 |                |              |                                                                                                    |                                                                                                    | Applica |
|   |                |              |                                                                                                    | OK Annuia                                                                                                    | Applica |

In "Scorciatoie" si possono attribuire funzionalità tramite tastiera.

Quelle assolutamente consigliate sono "Avvia registrazione" e "Ferma registrazione": la configurazione di queste due scorciatoie da tastiera permettono di avviare e fermare la registrazione con il contenuto sul desktop da registrare già pronto, altrimenti si dovrà agire sui pulsanti in basso a destra presenti nella prima figura.

In questo caso la registrazione partirebbe con la schermata di OBS.

| Generale     | Avvia trasmissione *                      | Ripristina | Svuota | + | -     |
|--------------|-------------------------------------------|------------|--------|---|-------|
|              | Ferma trasmissione *                      | Ripristina | Svuota | + | -     |
| Transissions | Ferma trasmissione (annulla ritardo)      | Ripristina | Svuota | + | -     |
| trasmissione | Avvia registrazione * F9                  | Ripristina | Svuota | + |       |
|              | Ferma registrazione * F10                 | Ripristina | Svuota | + | -     |
| Output       | Avvia buffer di replay *                  | Ripristina | Svuota | + | 100   |
|              | Termina buffer di replay *                | Ripristina | Svuota | + |       |
| Audio        | Modalità studio                           | Ripristina | Svuota | + |       |
| 1            | Transizione                               | Ripristina | Svuota | + |       |
| Video        | Transizioni rapide: Taglio                | Ripristina | Svuota | + | 101   |
| -            | Transizioni rapide: Dissolvenza (300ms)   | Ripristina | Svuota | + |       |
| Scorciatoie  |                                           |            |        |   |       |
|              | Mostra 'Cattura schermo' *                | Ripristina | Svuota | + | -     |
| Avanzate     | Nascondi 'Cattura schermo' *              | Ripristina | Svuota | + | -     |
| •            | Mostra 'Cattura l'audio in entrata' *     | Ripristina | Svuota | + | -     |
|              | Nascondi 'Cattura l'audio in entrata' *   | Ripristina | Svuota | + | 1.147 |
|              | Mostra 'Dispositivo di cattura video' =   | Ripristina | Svuota | + |       |
|              | Nascondi 'Dispositivo di cattura video' * | Ripristina | Svuota | + |       |
|              | Passa alla scena                          | Ripristina | Svuota | + | -     |
|              | Audia decition                            |            |        |   |       |
|              | Silenzia *                                | Ripristina | Svuota | + |       |
|              | Riattiva *                                | Ripristina | Svuota | + |       |
|              | Push-to-mute                              | Ripristina | Svuota | + | -     |
|              | Push-to-talk                              | Ripristina | Svuota | + |       |
|              | Cattura l'audio in entrata                |            |        |   |       |
|              | Silenzia *                                | Ripristina | Svuota | + | -     |
|              | Riattiva *                                | Ripristina | Svuota | + |       |
|              | Push-to-mute                              | Ripristina | Svuota | + | 1.4   |
|              | Push-to-talk                              | Ripristina | Syuota | + | 12    |

In "Avanzate" si consiglia di lasciare tutto come impostato.

Per quanto riguarda la voce "Formattazione nome del file" viene messo di default come nome al file registrato, il formato anno-mese-giorno-ora-minuti-secondi.

Si può lasciare questo formato e poi cambiare manualmente il nome del file andando a cercarlo nella cartella indicata alla voce "Output" delle impostazioni, oppure si può indicare una formattazione alternativa (ad. es. Lezione n. 1).

Naturalmente è possibile usare una combinazione tra un testo libero e la sintassi proposta dal programma (ad. es. %CCYY-%MM-%DD %hh-%mm-%ss- Lezione n. 1).

| postazioni   |                                                                          |         |
|--------------|--------------------------------------------------------------------------|---------|
| Generale     | Generale Priorità del processo Normale                                   | •       |
| Trasmissione | Video                                                                    |         |
| ž            | Renderer Direct3D 11                                                     | •       |
| Output       | Formato colore NV12                                                      | •       |
|              | Spazio colore YUV 601   Gamma di colore YUV Parziale                     | •       |
| Audio        | Audio                                                                    |         |
|              | Dispositivo monitor audio Predefinito                                    | •       |
| Video        | Disabilita ducking audio di Windows                                      |         |
| Scorciatoie  | Registrazione                                                            |         |
|              | Formattazione nome del file %CCYY-%MM-%DD %hh-%mm-%ss                    |         |
| Avanzate     | Sovrascrivi il file se già esistente                                     |         |
| T            | Prefisso del nome file per i buffer di replay Replay Suffisso            |         |
|              | Ritardo diretta                                                          |         |
|              | Durata (second) 20s + Utilizzo di memoria stimato: 6 MB                  |         |
|              | ✓ Preserva il punto di taglio (aumenta ritardo) durante la riconnessione |         |
|              | Riconnessione automatica                                                 |         |
|              | ✓ Abilita                                                                |         |
|              | Ritardo dei tentativi (secondi) 10 🗘 Tentativi massimi 20                | ٥       |
|              | Rete                                                                     |         |
|              | Associa a IP Predefinito                                                 | •       |
|              | Attiva il nuovo codice di rete                                           |         |
|              | Modalità a bassa latenza                                                 |         |
|              |                                                                          |         |
|              |                                                                          |         |
|              | OK Annulla                                                               | Applica |

Dopo questi semplici passaggi si è ora in grado di poter effettuare una registrazione di una lezione in audio/video e produrre un file da caricare sulla piattaforma dedicata.

Per qualsiasi approfondimento e/o chiarimento fare riferimento alla pagina wiki di OBS o se si preferisce ai numerosi tutorial presenti on line.

Hochfeiler non può dare alcuna assistenza ad hoc su software non proprietario.